# Set up procedures for UpToDate mobile app

### 1. Register for a user account

- Use any PC on HKU campus and visit the URL: <u>http://goo.gl/V0ftSM</u> [0 is zero]
- Authenticate with your HKU Portal ID and PIN
- On UpToDate homepage, click on **Register**

| UpToDate®   |                   | The University of H                                         | $ m  m \ \ \ \ \ \ \ \ \ \ \ \ \ \ \ \ \ $                                         |  |
|-------------|-------------------|-------------------------------------------------------------|------------------------------------------------------------------------------------|--|
| Calculators | Drug Interactions | Register                                                    | Log In                                                                             |  |
|             |                   |                                                             |                                                                                    |  |
|             |                   |                                                             |                                                                                    |  |
|             |                   |                                                             |                                                                                    |  |
| Search Up   | ToDate            |                                                             |                                                                                    |  |
|             |                   | Q                                                           |                                                                                    |  |
|             |                   |                                                             |                                                                                    |  |
|             | Calculators       | Calculators       Drug Interactions         Search UpToDate | The University of H Calculators Drug Interactions Register   Search UpToDate     Q |  |

- Complete the form under Register for an UpToDate account
- User name: 6-50 characters (may contain numbers and special characters)
- Password: 8-24 characters (contains at least 1 uppercase and 1 number / special character)
- Click on Submit Registration

#### Register for an UpToDate account

Register today for an UpToDate mobile app for your iOS, Android or Windows 8 device, remote access from your home or office computer, the Current Updates newsletter and free CME credit accrual when researching a clinical question onsite or remotely.

Already registered? Please log in with your UpToDate username and password.

| First Name                 |   |
|----------------------------|---|
| Last Name                  |   |
| Email                      |   |
| Country                    | ▼ |
| ZIP/Postal Code (optional) |   |
| City                       |   |
| Specialty                  | ▼ |
| Role                       | ▼ |

#### Create your username and password

| Username                                                                                                    |                              |
|----------------------------------------------------------------------------------------------------|------------------------------|
| Password                                                                                                    |                              |
| Password rules:<br>• 8 to 24 characters<br>• at least 1 uppercase letter<br>• cannot match username<br>• at least 1 number, or special chara<br>@ # \$ * ! ( ) + = | cter from the following set: |
| Verify Password                                                                                                    |                              |
|                                                                                                    |                              |

## 2. Install mobile app

- Search for **UpToDate** on App Store or Google Play and install it
- Install the free app on up to **TWO mobile** devices

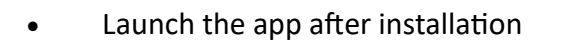

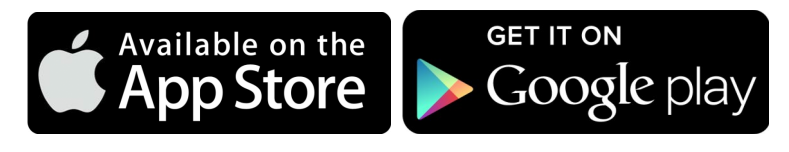

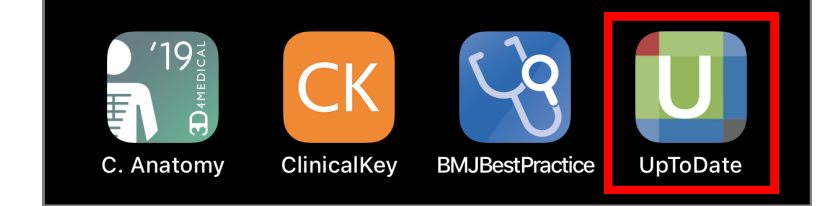

- Input your registered User Name and Password
- Click on Log in

| UpToDate® |
|-----------|
| User Name |
| Password  |
| Log In    |

### 3. Re-verify account to maintain access

- Please re-verify your account once every 90 days to maintain access
- In-application and email will remind you for re-verification
- Use any PC on HKU campus and visit the following URL: <u>http://goo.gl/V0ftSM</u>
- Authenticate with your Portal ID and PIN
- Click on Log In on the top right corner
- Enter Username and Password
- Click on Log In

| UpToDate <sup>®</sup>  | Search UpToDate                                                                                          | Q                                                                                                    | The University of Hong | g Kong 🗸 |
|------------------------|----------------------------------------------------------------------------------------------------|----------------------------------------------------------------------------------------------------|------------------------|----------|
| Contents V Calculators | Drug Interactions                                                                                        |                                                                                                    | Register               | Log In   |
|                        | Log In<br>UpToDate Username<br>UpToDate Password<br>Remember me<br>• OpenAlhens Log In                   | <ul> <li>Forgot Username or<br/>Password?</li> <li>Institutional Log In</li> </ul>                                                                                                    |                        |          |
|                        | Log                                                                                                    | Log In                                                                                                    |                        |          |
|                        | Registe                                                                                                  | Register Now                                                                                                    |                        |          |
|                        | Make the most of your UpToDa<br>account and benefit from mobil<br>content. Plus, earn and redee<br>you v | Make the most of your UpToDate experience: Register for an<br>account and benefit from mobile access to our trusted clinical<br>content. Plus, earn and redeem CME/CE/CPD credits while<br>you work. |                        |          |